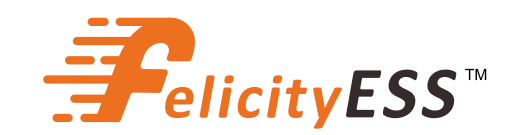

# BENUTZERHANDBUCH

T-REX-10KLP3G01

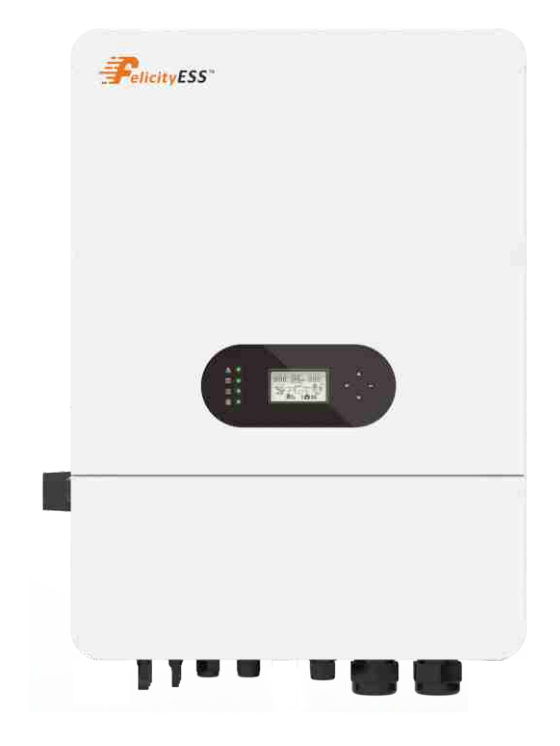

# Hybrid-Solarwechselrichter

# Inhaltsverzeichnis

| 1. SI | CHERHEIT & WARNUNG 2                        |
|-------|---------------------------------------------|
| 2. Pr | odukteinführung ······2                     |
| 2     | 2.1 Produktübersicht ······ 3               |
| 3. IN | STALLATION ······5                          |
| 3     | 3.1 Packliste ····· 5                       |
| 3     | 3.2 Installationswerkzeuge                  |
| 3     | 3.3 Installationsumgebung                   |
| 3     | 8.4 Montage                                 |
| 4. EL | EKTRISCHE VERBINDUNG ······· 9              |
| 2     | 1.1 PV-Verbindung ······ 9                  |
| 2     | 1.2 Batterieverbindung ······10             |
| 2     | 1.3 Netz- und Notstromverbindung ······11   |
| 2     | 4.4 Smart-Meter- und CT-Verbindung ······13 |
| 2     | 1.5 Trockenkontaktsignal ······15           |
| 2     | 1.6 DRMS-Verbindung15                       |
| Z     | 1.7 Lithiumbatterie-Kommunikation 17        |
| 2     | 1.8 Installation des WiFi-Moduls ······18   |
| 2     | 1.9 Verdrahtungssystem ······19             |
| 5. An | zeige und Bedienung20                       |
| 5     | 5.1 Bedien- und Anzeigefeld                 |
| 5     | 5.2 LCD-Anzeigesymbole21                    |
| 5     | 5.3 Grundinformationsseite22                |
| 6. Ar | beitsmodus22                                |
| 7. Wa | arncodetabelle27                            |
| 8. Fe | hlerbehebung                                |
| 9. Ar | 1hang                                       |

#### Über dieses Handbuch

Das Handbuch beschreibt hauptsächlich die Produktinformationen, Richtlinien für Installation, Betrieb und Wartung. Das Handbuch kann keine vollständigen Informationen über das Photovoltaiksystem (PV) enthalten.

#### Wie man dieses Handbuch verwendet

Lesen Sie das Handbuch und andere verwandte Dokumente, bevor Sie eine Operation am Wechselrichter durchführen.

Dokumente müssen sorgfältig aufbewahrt und jederzeit verfügbar sein.

Der Inhalt kann aufgrund der Produktentwicklung regelmäßig aktualisiert oder überarbeitet werden. Die Informationen in diesem Handbuch können ohne Vorankündigung geändert werden. Das neueste Handbuch kann über unsere Website https://www.felicityess.com bezogen werden.

#### Sicherheitseinführungen

Dieses Kapitel enthält wichtige Sicherheits- und Betriebsanweisungen. Lesen und bewahren Sie dieses Handbuch für zukünftige Referenzen auf.

· Bevor Sie den Wechselrichter verwenden, lesen Sie bitte die Anweisungen und Warnhinweise der Batterie sowie die entsprechenden Abschnitte im Handbuch.

· Zerlegen Sie den Wechselrichter nicht. Wenn Sie Wartung oder Reparatur benötigen, bringen Sie ihn zu einem professionellen Servicezentrum.

· Unsachgemäßer Zusammenbau kann zu Stromschlag oder Feuer führen.

· Um das Risiko eines Stromschlags zu verringern, trennen Sie alle Kabel, bevor Sie Wartungs- oder Reinigungsarbeiten durchführen. Das Ausschalten des Geräts reduziert dieses Risiko nicht.

· Vorsicht: Nur qualifiziertes Personal darf dieses Gerät mit Batterie installieren.

 $\cdot$  Laden Sie niemals eine gefrorene Batterie.

· Für den optimalen Betrieb dieses Wechselrichters befolgen Sie bitte die erforderlichen Spezifikationen, um die richtige Kabelgröße auszuwählen. Es ist sehr wichtig, diesen Wechselrichter korrekt zu betreiben.

· Seien Sie sehr vorsichtig, wenn Sie mit Metallwerkzeugen an oder um Batterien arbeiten. Das Fallenlassen eines Werkzeugs kann einen Funken oder Kurzschluss in Batterien oder anderen elektrischen Teilen verursachen und sogar eine Explosion auslösen.

· Befolgen Sie unbedingt das Installationsverfahren, wenn Sie AC- oder DC-Anschlüsse trennen möchten. Details finden Sie im Abschnitt "Installation" dieses Handbuchs.

Erdungsanweisungen - dieser Wechselrichter sollte an ein dauerhaft geerdetes
 Verdrahtungssystem angeschlossen werden. Stellen Sie sicher, dass Sie die örtlichen
 Anforderungen und Vorschriften zur Installation dieses Wechselrichters einhalten.
 Verursachen Sie niemals einen Kurzschluss zwischen AC-Ausgang und DC-Eingang.
 Schließen Sie das Gerät nicht an das Stromnetz an, wenn der DC-Eingang einen
 Kurzschluss hat.

# **1. SICHERHEIT & WARNUNG**

Dieses Handbuch enthält relevante Informationen mit Symbolen, um die physische und materielle Sicherheit des Benutzers zu gewährleisten und Schäden am Gerät sowie körperliche Verletzungen zu vermeiden.

Die in diesem Handbuch verwendeten Symbole sind unten aufgeführt:

| Symbole  | Name                        | Anweisung                                                                                                    |
|----------|-----------------------------|----------------------------------------------------------------------------------------------------|
| 4        | Gefahr                      | Schwere körperliche Verletzungen oder sogar der<br>Tod können auftreten, wenn die entsprechenden<br>Anforderungen nicht befolgt werden.                                                      |
| <u>!</u> | Warnung                     | Körperliche Verletzungen oder Schäden an den<br>Geräten können auftreten, wenn die<br>entsprechenden Anforderungen nicht befolgt<br>werden.                                                  |
|          | Elektrostatisch empfindlich | Schäden können auftreten, wenn die<br>entsprechenden Anforderungen nicht befolgt<br>werden.                                                                                                  |
|          | Heiße Oberfläche            | Die Seiten des Geräts können heiß werden.<br>Nicht berühren.                                                                                                    |
|          | Erdungsklemme               | Der Wechselrichter muss zuverlässig geerdet sein.                                                                                                    |
|          | Vorsicht                    | Stellen Sie sicher, dass die Gleich- und<br>Wechselstromseitigen Schutzschalter getrennt sind,<br>und warten Sie mindestens 5 Minuten, bevor Sie<br>Verkabelung und Überprüfung durchführen. |
| NOTE     | Hinweis                     | Die Maßnahmen zur Gewährleistung des<br>ordnungsgemäßen Betriebs.                                                                                                    |
| CE       | CE-Kennzeichnung            | Der Wechselrichter entspricht der CE-Richtlinie.                                                                                                    |
| X        | EU-WEEE-Kennzeichnung       | Das Produkt sollte nicht als Haushaltsabfall<br>entsorgt werden.                                                                                                    |

# 2. Produkteinführung

Der FelicityESS T-REX-10KLP3G01 ist ein multifunktionaler Wechselrichter, der die Funktionen eines Wechselrichters, Solarladegeräts und Batterieladegeräts kombiniert, um eine unterbrechungsfreie Stromversorgung in tragbarer Größe zu bieten.Sein umfassendes LCD-Display bietet benutzerkonfigurierbare und leicht zugängliche Tastenbedienung wie Batterieladung, Wechselstrom-/Solarladung und akzeptable Eingangsspannung basierend auf verschiedenen Anwendungen.

### Hybrid-Solarwechselrichter

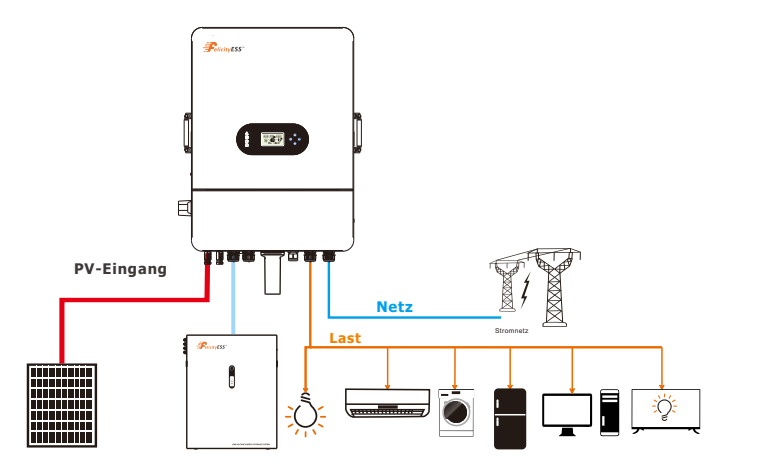

Abbildung 2.1-1 Blockdiagramm des hybriden Solarwechselrichtersystems

#### 2.1 Produktübersicht

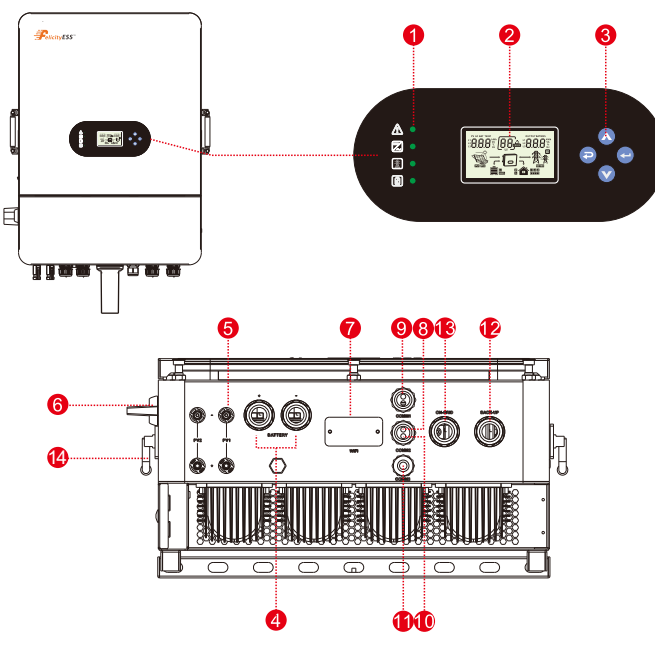

#### Abbildung 2.2-1 Produktübersicht

| 1.Wechselrichter-Anzeigen | 6. DC-Schalter                  | 10. BMS-Anschluss    |
|---------------------------|---------------------------------|----------------------|
| 2. LCD-Anzeige            | 7. WIFI-Kommunikationsanschluss | 11. COM-Anschluss    |
| 3. Taste                  | 8. DRMS-Anschluss               | 12. Backup-Anschluss |
| 4.Batterieanschluss       | 9. PARA-Anschluss               | 13. Netzanschluss    |
| 5 PV-Fingangsanschluss    |                                 |                      |

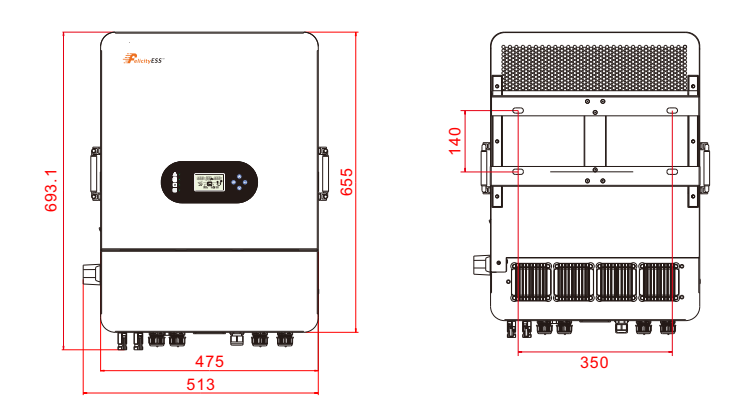

Abbildung 2.2-2 Wechselrichterabmessungen

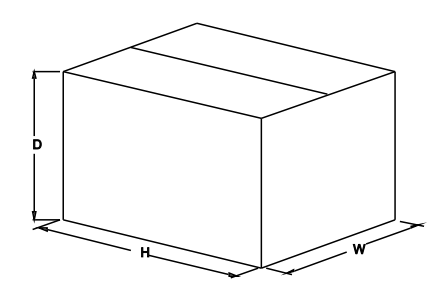

Abbildung 2.2-3 Papierpaketabmessungen

#### Tabelle 2-4 Paketabmessungen und Bruttogewicht

| Modell          | H    | W    | D    | Nettogewicht | Bruttogewicht |
|-----------------|------|------|------|--------------|---------------|
|                 | (mm) | (mm) | (mm) | (KG)         | (KG)          |
| T-REX-10KLP3G01 | 792  | 597  | 351  | 38.9         | 47.1          |

# 3. INSTALLATION

### 3.1 Packliste

Der Wechselrichter wird vor Verpackung und Lieferung zu 100% streng geprüft. Bitte überprüfen Sie das Produktpaket und die Zubehörteile vor der Installation sorgfältig.

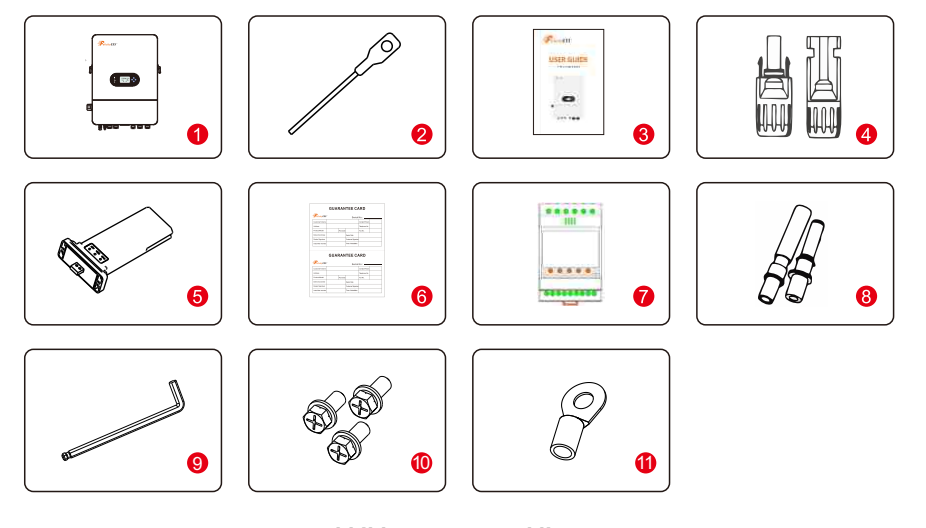

Abbildung 3.1-1 Packliste

| Tabelle 3.1-1 | Detaillierte | Packliste |
|---------------|--------------|-----------|
|               | Bottamorto   |           |

| Nr. | Name                    | Menge  |
|-----|-------------------------|--------|
| 1   | Wechselrichter          | 1      |
| 2   | Batteriekonnektor       | 2      |
| 3   | Bedienungsanleitung     | 1      |
| 4   | PV-Konnektor            | 2 Paar |
| 5   | WiFi-Modul              | 1      |
| 6   | Garantiekarte           | 1      |
| 7   | Zähler+CT(optional)     | 1      |
| 8   | Expansionsbolzen        | 4      |
| 9   | Inbusschlüssel          | 1      |
| 10  | M5-Kombinationsschraube | 3      |
| 11  | OT-Klemmen              | 1      |

### 3.2 Installationswerkzeuge

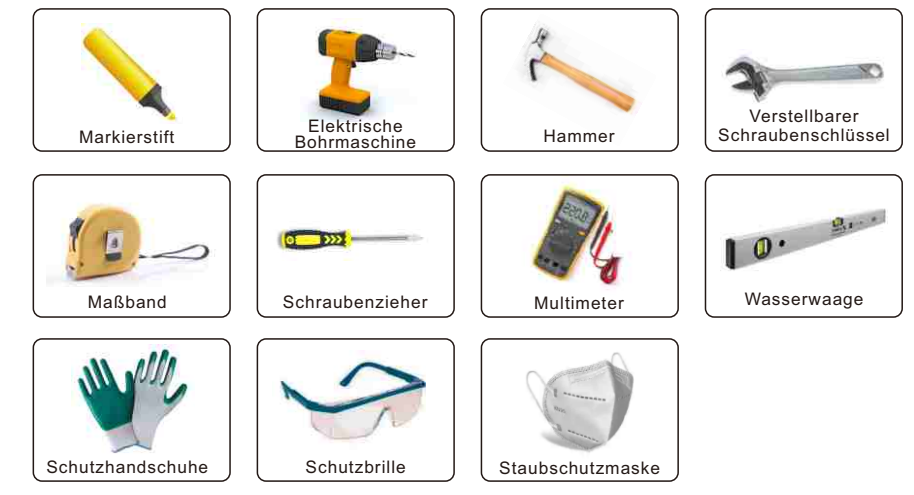

Abbildung 3.2-1 Installationswerkzeuge

### 3.3 Installationsumgebung

 $\diamond$ Wählen Sie einen trockenen, sauberen und ordentlichen Ort, der für die Installation geeignet ist.  $\diamond$ Umgebungstemperaturbereich: -25°C ~ 60°C

♦ Relative Luftfeuchtigkeit: 0~100% (nicht kondensierend)

◇An einem gut belüfteten Ort installieren

◊Keine brennbaren oder explosiven Materialien in der Nähe des Wechselrichters

♦ Die AC-Überspannungskategorie des Wechselrichters ist Kategorie III

◇Maximale Höhe: 2000m

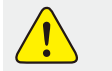

•Der Wechselrichter darf nicht in der Nähe von brennbaren, explosiven oder starken elektromagnetischen Geräten installiert werden.

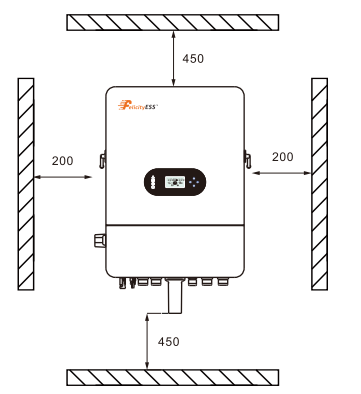

Abbildung 3.3-1 Installationsraum eines Wechselrichters

Stellen Sie sicher, dass ausreichend Platz für die Wärmeabfuhr vorhanden ist. Im Allgemeinen sollten die folgenden Platzanforderungen erfüllt werden:

Tabelle 3-3-1 Detaillierter Installationsplatz

|          | Mindestabstand |
|----------|----------------|
| Seitlich | 200mm          |
| Oben     | 450mm          |
| Unten    | 450mm          |

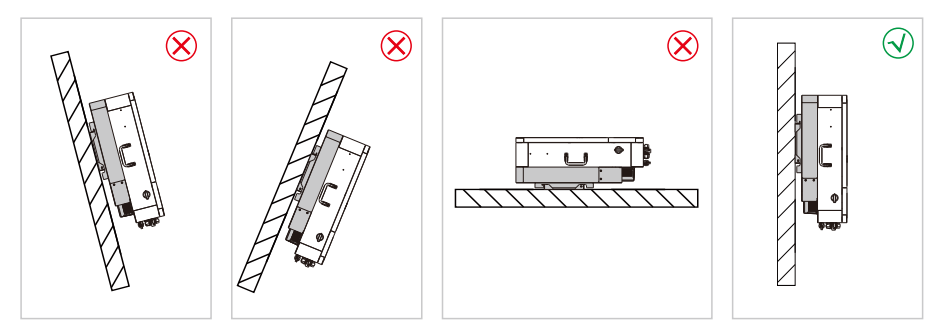

#### Abbildung 3.3-2 Installationsposition

• Öffnen Sie nicht die Abdeckung des Wechselrichters und ersetzen Sie keine Teile, da ein unvollständiger Wechselrichter einen elektrischen Schlag verursachen und das Gerät während des Betriebs beschädigen kann.

Die Installation des Wechselrichters sollte vor direkter Sonneneinstrahlung oder schlechtem Wetter wie Schnee, Regen, Blitz usw. geschützt werden.

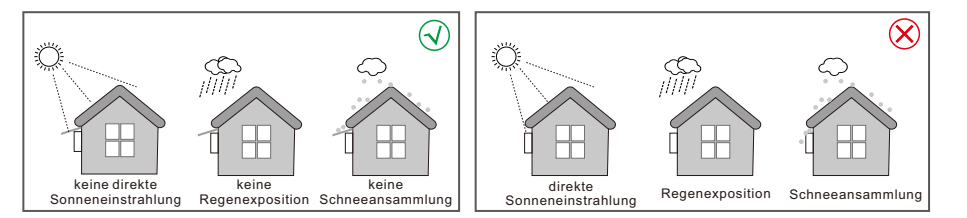

Abbildung 3.3-3 Installationsposition

#### 3.4 Montage

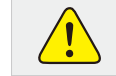

• Der Wechselrichter ist schwer, bitte seien Sie vorsichtig, wenn Sie ihn aus der Verpackung nehmen.

Der Wechselrichter eignet sich nur zur Montage auf Beton oder anderen nicht brennbaren Oberflächen.

Schritt 1. Verwenden Sie die Montagehalterung als Vorlage, um 4 Löcher an den richtigen Positionen zu bohren (10mm im Durchmesser und 80mm tief). Verwenden Sie die M8-Expansionsbolzen aus dem Zubehörkasten und befestigen Sie die Halterung mit einem 12mm-Bohrer fest an der Wand. Die Installation der Wechselrichterstütze ist in Abbildung 3.4-1 dargestellt.

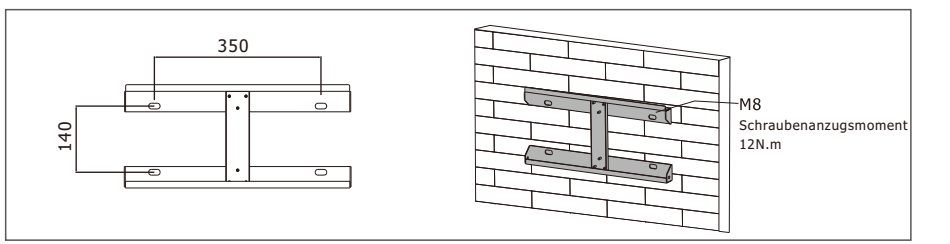

#### Abbildung 3.4-1 Installation der Wechselrichter-Aufhängeplatte

**Schritt 2.** Schritt 2. Heben Sie den Wechselrichter an, um ihn an der Installationshalterung aufzuhängen. Wir können Diebstahl durch Verriegelung verhindern. Siehe Abbildung 3.4-2

HINWEIS Seien Sie beim Montieren vorsichtig, da der Wechselrichter sehr schwer ist.

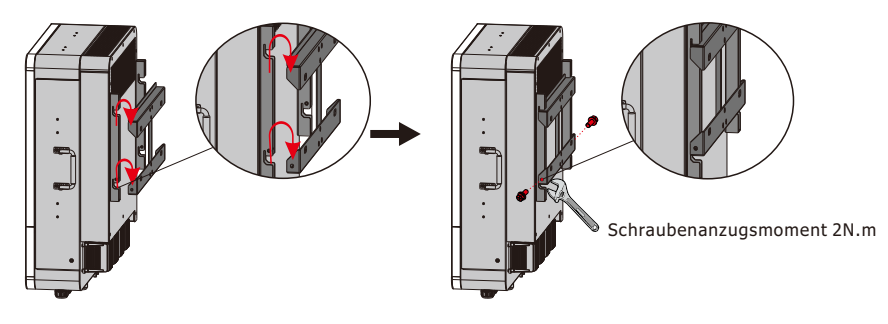

Abbildung 3.4-2 Installation eines Wechselrichters

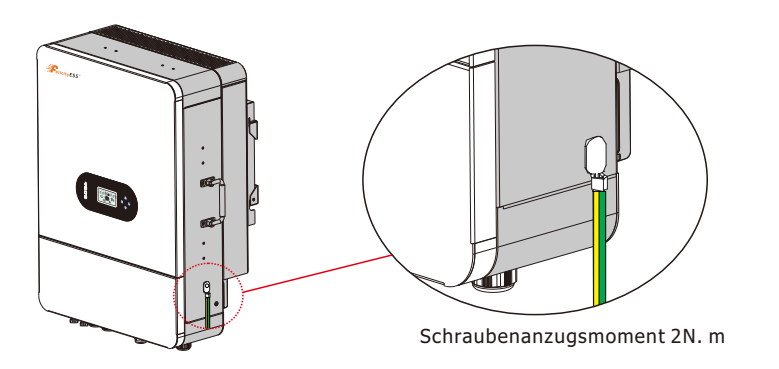

Abbildung 3.4-3 Erdung des Racks (Erdungskabel mit M5 verschraubt)

# 4 ELEKTRISCHE VERBINDUNG

 $\diamond$ Hohe Spannungen in den Stromwandlungskreisen. Lebensgefährliche Gefahr eines elektrischen Schlags oder schwerer Verbrennungen.

 $\diamond$ Alle Arbeiten an den PV-Modulen, Wechselrichtern und Batteriesystemen dürfen nur von qualifiziertem Personal durchgeführt werden.

 $\diamond$ Tragen Sie Gummihandschuhe und Schutzkleidung (Schutzbrille und Stiefel), wenn Sie an Hochspannungs-/Hochstromsystemen wie Wechselrichtern und Batteriesystemen arbeiten.

#### 4.1 PV-Verbindung

Bevor Sie PV-Module/Strings anschließen, stellen Sie bitte sicher, dass die folgenden Anforderungen erfüllt sind:

(1)Der Gesamt-Kurzschlussstrom des PV-Strings darf den maximalen Gleichstrom des Wechselrichters nicht überschreiten.

(2)Der minimale Isolationswiderstand des PV-Strings zur Erde muss 19,33 k $\Omega$  überschreiten, um jegliche Schockgefahr zu vermeiden.

(3)Der PV-String darf nicht mit dem Erdungsleiter verbunden werden.

(4) Verwenden Sie die richtigen PV-Stecker aus dem Zubehörkasten.

| Kabelquerschnitt(mm²) | Kabel(mm) |
|-----------------------|-----------|
| 4.0-6.0(12~10AWG)     | 7         |

Schritt 1. Bereiten Sie die positiven und negativen PV-Stromkabel vor

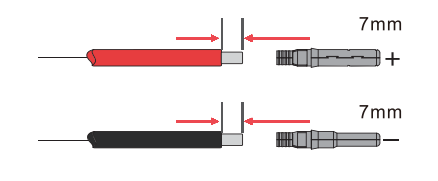

Abbildung 4.1.1 PV-Kabel und PV-Stecker

Schritt 2. Verbinden Sie die PV-Kabel mit den PV-Steckern. Siehe Abbildung 4.1-2.

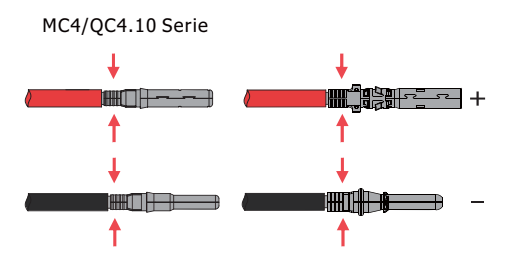

Abbildung 4.1-2 PV-Kabel zu PV-Steckern

• PV-Kabel müssen fest in die Stecker gecrimpt werden.

HINWEIS
 Bei Amphenol-Steckern darf der Begrenzungsriegel nicht gedrückt werden.
 Es wird ein "Klick"-Geräusch geben, wenn die Stecker richtig in die PV-Stecker eingeführt werden.

**Schritt 3.** Schrauben Sie die Kappe auf und stecken Sie sie auf die Wechselrichterseite. Es wird ein Klickgeräusch geben, wenn die Stecker richtig in die PV-Stecker eingeführt werden. Siehe Abbildung 4.1-3.

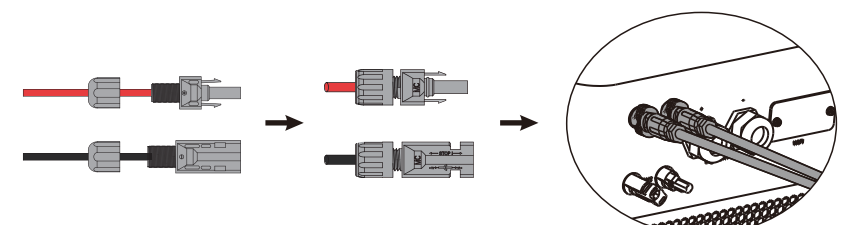

#### Abbildung 4.1-3 Der PV-Stecker ist mit dem Wechselrichter verbunden

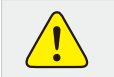

•Die Polarität der PV-Strings darf nicht vertauscht werden, da sonst der Wechselrichter beschädigt werden könnte.

#### 4.2 Batterieverbindung

Seien Sie vorsichtig bei elektrischen Schlägen oder chemischen Gefahren. Stellen Sie sicher, dass ein externer DC-Schalter (200A) mit der Batterie verbunden ist, ohne eingebauten DC-Schalter.

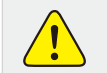

•Die Polarität der Batterie darf nicht vertauscht werden, da sonst der Wechselrichter beschädigt werden könnte.

| Kabelquerschnitt(mm²) | Kabel(mm) |
|-----------------------|-----------|
| 50                    | 15        |

**Schritt 1.** Bereiten Sie die Batteriekabel und Zubehör vor und führen Sie das Batteriekabel durch die Batterieverkleidung. Verwenden Sie Zubehör aus dem Zubehörkasten, Batteriekabel 50mm<sup>2</sup>.

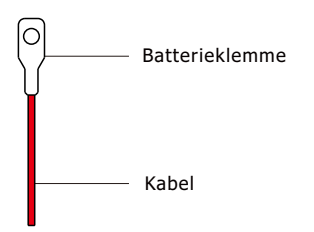

#### Abbildung 4.2-1 Batteriekabel und Batteriekasten

**Schritt 2.** Erstellen Sie die Batterieklemmen, entfernen Sie die Kabelisolierung, sodass 15mm des Metallkerns freiliegen. Verwenden Sie eine spezielle Crimpzange, um die Batterieklemme fest zu komprimieren.

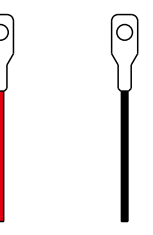

#### Abbildung 4.2-2 Die Batterieklemme

Schritt 3. Verbinden Sie die Batterieklemme mit dem Wechselrichter. Stellen Sie sicher, dass die Polarität der Batterie korrekt angeschlossen ist.

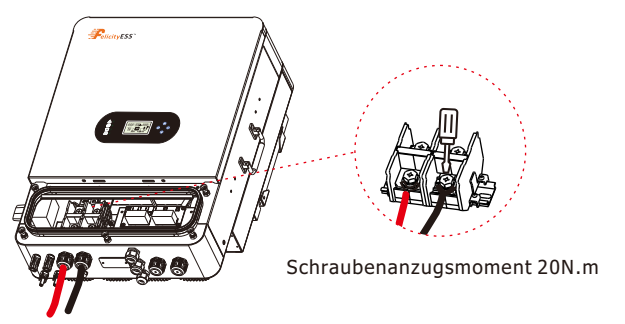

Abbildung 4.2-3 Die Batterieklemme ist mit dem Wechselrichter verbunden.

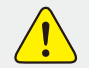

•Die Polarität der Batterie darf nicht vertauscht werden, da sonst der Wechselrichter beschädigt werden könnte.

#### 4.3 Netz- und Notstromverbindung

Ein externer AC-Schalter wird für den Netzanschluss benötigt, um bei Bedarf vom Netz zu isolieren. Die Anforderungen an den Netz-AC-Schalter sind unten aufgeführt.

| abelle 4.3-1: | Empfohlene | Tabelle der | AC-Schutzschalter |
|---------------|------------|-------------|-------------------|
|---------------|------------|-------------|-------------------|

Backup-Seite auftritt.

| WECHSEL                                                                                                    | RICHTERMODELL | AC-SCHALTERSPEZIFIKATION |
|----------------------------------------------------------------------------------------------------|---------------|--------------------------|
| T-REX-10KLP3G01                                                                                                    |               | 30A/400V,4P              |
| • Das Fehlen eines AC-Schutzschalters auf der Backup-Seite führt zu<br>Wechselrichterschäden, wenn ein elektrischer Kurzschluss auf der |               |                          |

1.Auf der AC-Seite sollte der einzelne Schutzschalter zwischen Wechselrichter und Netz sowie Lasten angeschlossen werden. Siehe Abbildung 4.3-2.

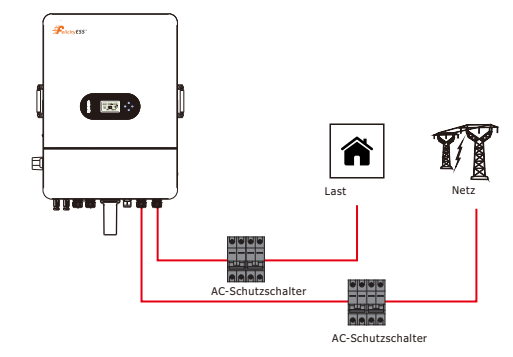

#### Abbildung 4.3-2 AC-Schutzschalteranschluss

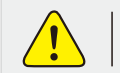

•Stellen Sie sicher, dass der Wechselrichter vollständig von jeglicher DC- oder AC-Stromversorgung isoliert ist, bevor Sie das AC-Kabel anschließen.

Schritt 1. Bereiten Sie die Anschlüsse und AC-Kabel gemäß der richtigen Tabelle vor. Siehe Abbildung 4.3-3.

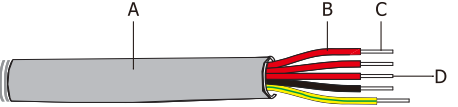

Abbildung 4.3-3 AC-Verbindungslinie

#### Tabelle 4.3-2: AC-Kabelspezifikationen

| Klasse | Beschreibung         | Wert     |
|--------|----------------------|----------|
| A      | Außendurchmesser     | 13-18 mm |
| В      | Getrennte Kabellänge | 20-25 mm |
| С      | Leiterkabellänge     | 7-9 mm   |
| D      | Leiterkernabschnitt  | 4-6 mm   |

Schritt 2. Entfernen Sie die Isolierhülse mit einer Länge von 10 mm, schrauben Sie die Bolzen ab, führen Sie die Drähte gemäß den auf der Klemmenleiste angegebenen Polaritäten ein und ziehen Sie die Klemmschrauben fest. Stellen Sie sicher, dass die Verbindung vollständig ist.

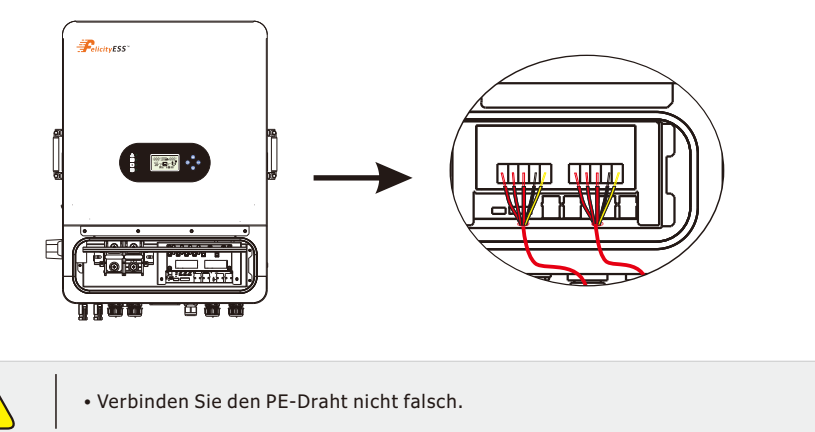

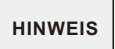

• Das Fehlen eines AC-Schutzschalters auf der Backup-Seite führt zu Schäden am Wechselrichter, wenn auf der Backup-Seite ein Kurzschluss auftritt.

### 4.4 Smart-Meter- und CT-Verbindung

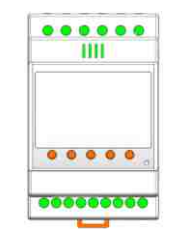

#### Abbildung 4.4-1 Smart Meter

Signalklemme: "5, 6, 7, 8, 9, 10" ist die Klemmennummer des Eingangsstromsignals; "1, 2, 3, 4" ist die Klemmennummer des Eingangsspannungssignals;

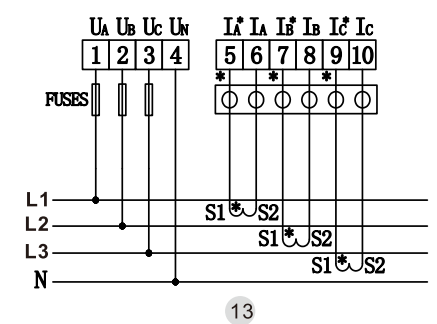

Hilfsstromversorgung und Kommunikationsterminals des Instruments: "12, 13" sind die Klemmennummern der Hilfsstromversorgung, "21, 22" sind die Klemmennummern der Kommunikation.

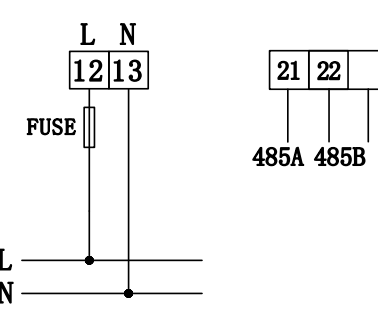

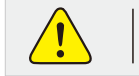

• Stellen Sie sicher, dass der Wechselrichter vollständig von jeglicher DC- oder AC-Stromversorgung isoliert ist, bevor Sie das AC-Kabel anschließen.

Das Smart Meter mit CT im Produktpaket ist für die Installation des T-REX-Systems obligatorisch und dient zur Erkennung von Netzspannung sowie Stromrichtung und -stärke, um den Betriebszustand des T-REX-Wechselrichters über RS485-Kommunikation zu steuern. Siehe Tabelle 4.4-1.

#### Tabelle 4.4-1: Detaillierte Pin-Funktion des COM-Ports am T-REX

| Position | Funktion | Hinweis                |
|----------|----------|------------------------|
| 1        | RY1_4    | Tasakansianak          |
| 2        | RY1_5    | irockensignal          |
| 3        | RS485_B3 | PS495 2 zum Dobuggon   |
| 4        | RS485_A3 | K3465-3 zulli Debuggen |
| 5        | RS485_A2 |                        |
| 6        | RS485_B2 | K5465-2 IUI Zaillei    |

Stellen Sie sicher, dass das Messgerät und der CT zwischen den Hauslasten und dem Netz angeschlossen sind und folgen Sie dem Richtungsschild des Smart Meters am CT, siehe Abbildung 4.4-2.

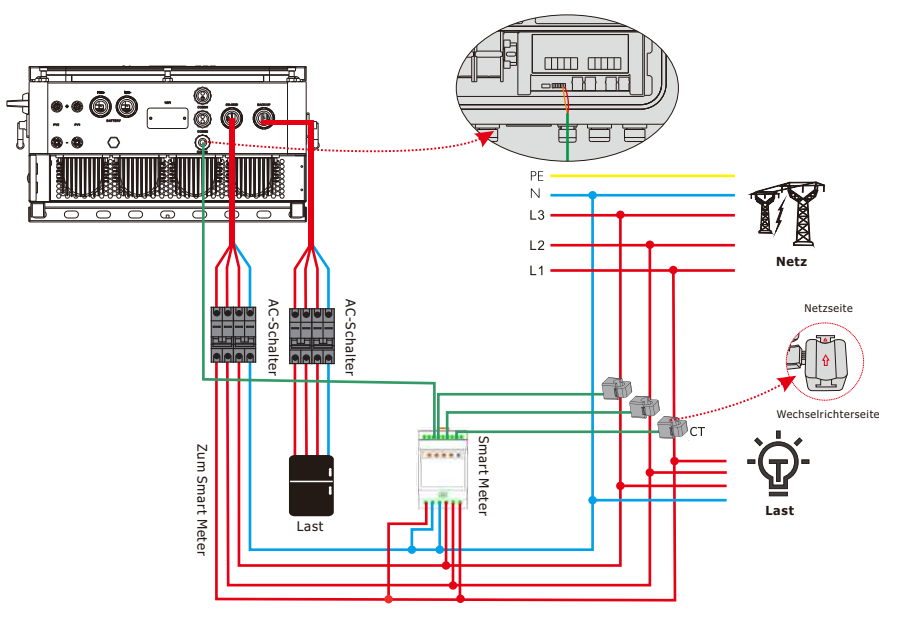

Abbildung 4.4-2 Smart Meter-Verbindung

#### 4.5 Trockenkontaktsignal

Am Wechselrichter ist ein potentialfreier Kontakt (3A/250VAC) verfügbar.

| Gerätestatus  | Zustand                                                                          | Potentialfreier<br>Kontaktanschluss |
|---------------|----------------------------------------------------------------------------------|-------------------------------------|
| Ausgeschaltet | Gerät ist ausgeschaltet und es wird kein Ausgang betrieben.                      | Offen                               |
| Eingoschaltat | Batteriespannung < eingestellter Wert "Netztrennspannung<br>der Batterie"        | Geschlossen                         |
| Lingeschalter | Batteriespannung > eingestellter Wert<br>"Netzwiederanlagespannung der Batterie" | Offen                               |

#### 4.6 DRMS-Verbindung

DRMS (Demand Response Enabling Device) wird für Installationen in Australien und Neuseeland verwendet (auch als Fernabschaltfunktion in europäischen Ländern) und entspricht den Sicherheitsanforderungen von Australien und Neuseeland (oder europäischen Ländern). Der Wechselrichter integriert Steuerlogik und bietet eine Schnittstelle für DRMS. Das DRMS wird nicht vom Wechselrichterhersteller bereitgestellt. Die detaillierte Verbindung von DRMS und Fernabschaltung wird unten gezeigt: Schritt 1: Schrauben Sie diese Abdeckung vom Wechselrichter ab, siehe Abbildung 4.6-1.

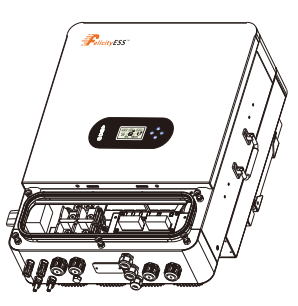

Abbildung 4.6-1 DRMS-Schnittstelle

Schritt 2: Nach dem Einfädeln des Netzwerkkabels durch die Wechselrichterbox, stellen Sie einen RJ45-Stecker gemäß Tabelle 4.6-1 her.

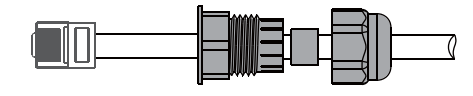

Tabelle 4.6-1: Port-Pin-Belegungstabelle

| Nr.      | 1      | 2      | 3      | 4      | 5   | 6   | 7 | 8 |
|----------|--------|--------|--------|--------|-----|-----|---|---|
| Funktion | DRM1/5 | DRM2/6 | DRM3/7 | DRM4/8 | REF | СОМ | / | / |

Schritt 3: Stecken Sie den RJ45-Stecker gemäß Abbildung 4.6-2 in die entsprechende Position (Cn1).

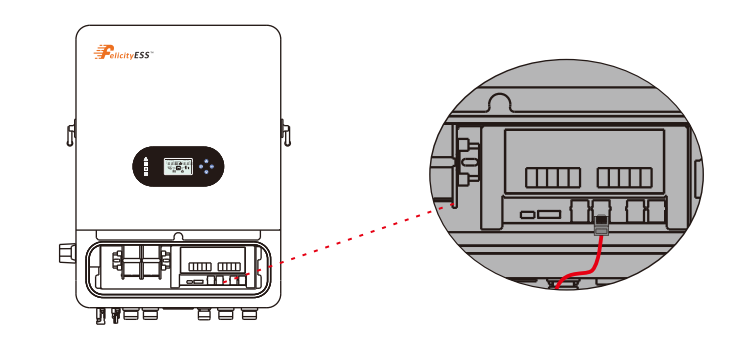

Abbildung 4.6-5 RJ45-Schnittstelle

#### 4.7Lithiumbatterie-Kommunikation

Es ist erlaubt, eine Lithiumbatterie anzuschließen und nur die konfigurierte Kommunikation aufzubauen. Bitte folgen Sie den unten stehenden Schritten, um die Kommunikation zwischen der Lithiumbatterie und dem Wechselrichter zu konfigurieren.

1. Schließen Sie die Stromkabel zwischen der Lithiumbatterie und dem Wechselrichter an. Achten Sie auf die positiven und negativen Anschlüsse. Stellen Sie sicher, dass der positive Anschluss der Batterie mit dem positiven Anschluss des Wechselrichters verbunden ist und der negative Anschluss der Batterie mit dem negativen Anschluss des Wechselrichters verbunden ist.

**2.**Das Kommunikationskabel ist mit der Lithiumbatterie gebündelt. Beide Seiten haben einen RJ45-Anschluss. Ein Anschluss ist mit dem BMS-Anschluss des Wechselrichters und ein anderer mit dem COMM-Anschluss der Lithiumbatterie verbunden.

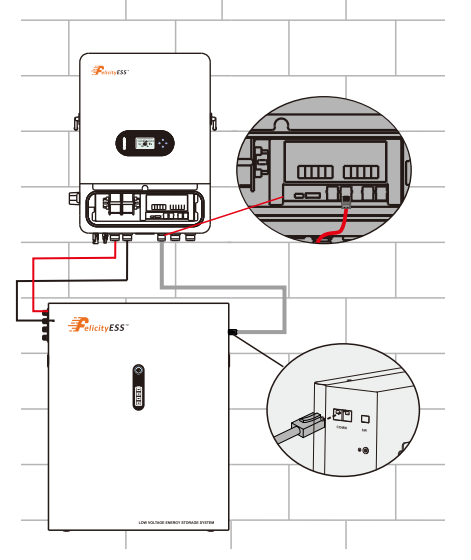

| Position | Farbe   | Funktion |
|----------|---------|----------|
| 1        | Schwarz | /        |
| 2        | Schwarz | CANL1    |
| 3        | Schwarz | +VCC     |
| 4        | Schwarz | COM-GND  |
| 5        | Schwarz | RS485-B1 |
| 6        | Schwarz | RS485-A1 |
| 7        | Schwarz | CANH1    |
| 8        | Schwarz | /        |

3. Konfigurieren Sie den Batterietyp auf Lithiumbatterie in der App.

Battery Type

Lithium batt...  $\smallsetminus$ 

Dann zeigt das LCD Ihnen das "Li"-Symbol an.

![](_page_10_Picture_12.jpeg)

**4.** Schalten Sie die Lithiumbatterie und den Wechselrichter ein. Warten Sie einen Moment, wenn die Kommunikation zwischen ihnen hergestellt ist, zeigt das LCD Ihnen das "BMS"-Symbol wie unten an.

![](_page_10_Figure_14.jpeg)

5. Blättern Sie durch die Echtzeit-Informationsseiten des LCD, indem Sie die "Up"- oder "DOWN" -Taste drücken. Auf der Seite unten können Sie die Parameter von SOC, Batterieeinheiten und andere Informationen im Kommunikationssystem sehen. Das LCD blättert diese Parameter oder Informationen automatisch durch.

![](_page_10_Figure_16.jpeg)

![](_page_10_Picture_17.jpeg)

Batteriezustand (SOC) ist 100 % Wenn es anzeigt:

Batterieeinheiten sind 6

"b50" bedeutet, dass das BMS dem Wechselrichter das Laden der Batterie nicht erlaubt "b51" bedeutet, dass das BMS dem Wechselrichter das Entladen der Batterie nicht erlaubt "b52" bedeutet, dass das BMS den Wechselrichter zum Laden der Batterie auffordert

### 4.8 Installation des WiFi-Moduls

Die WiFi-Kommunikationsfunktion gilt nur für das WiFi-Modul. Einzelheiten finden Sie in Abbildung 4.8-1 zur Installation eines WiFi-Moduls.

![](_page_10_Picture_23.jpeg)

Abbildung 4.8-1 WiFi-Modulinstallation

#### 4.9 Verdrahtungssystem

![](_page_11_Figure_3.jpeg)

Abbildung 4.9-1 Wechselrichter-Verkabelungssystem

# 5. Anzeige und Bedienung

Dieses Kapitel beschreibt die Anzeige auf dem Bedienfeld und die Bedienung des Bedienfelds, einschließlich der LCD-Anzeige, der LED-Anzeigen und des Bedienfelds.

#### 5.1 Bedien- und Anzeigefeld

![](_page_11_Figure_8.jpeg)

| Funktionstaste       | Symbol                                                                                                    | Beschreibung                                                                                                    |  |
|----------------------|----------------------------------------------------------------------------------------------------|----------------------------------------------------------------------------------------------------|--|
| ESC                  | Ð                                                                                                    | Halten Sie die "ESC"-Taste 3 Sekunden lang gedrückt, um den<br>Wechselrichter auszuschalten                                                                                           |  |
| носн                 |                                                                                                    | Zur vorherigen Auswahl gehen                                                                                                    |  |
| RUNTER               | V                                                                                                    | Zur nächsten Auswahl gehen                                                                                                    |  |
| ENTER                | +                                                                                                    | Halten Sie die "ENTER"-Taste 3 Sekunden lang gedrückt, um den<br>Wechselrichter einzuschalten                                                                                         |  |
| LED-Anzeige          | Symbol                                                                                                    | Beschreibung                                                                                                    |  |
| Batterie             |                                                                                                    | Beim Laden der Batterie blinkt die LED-Anzeige.<br>Wenn die Batterie voll ist, leuchtet die LED-Anzeige dauerhaft.<br>Wenn die Batterie nicht geladen wird, erlischt die LED-Anzeige. |  |
| Netzbetrieb          |                                                                                                    | Der Wechselrichter läuft im Netzbetrieb, die LED leuchtet dauerhaft.<br>Der Wechselrichter läuft nicht im Netzbetrieb, die LED erlischt.                                              |  |
| Wechselrichter       |                                                                                                    | Der Wechselrichter läuft im Inselbetrieb, die LED leuchtet dauerhaft.<br>Der Wechselrichter läuft nicht im Inselbetrieb, die LED erlischt.                                            |  |
| Fehler               | $\triangle$                                                                                                    | Bei einem Fehler leuchtet die LED dauerhaft.<br>Bei einer Warnung blinkt die LED-Anzeige.<br>Bei normalem Betrieb erlischt die LED-Anzeige.                                           |  |
| Summer-Informationen |                                                                                                    |                                                                                                    |  |
| Summer-Ton           | Beim Ein- oder Ausschalten des Wechselrichters ertönt der Summer für 2,5 Sekunden.<br>Bei Betätigung einer Taste ertönt der Summer für 0,1 Sekunden.<br>Halten Sie die "ENTER"-Taste gedrückt, ertönt der Summer für 3 Sekunden.<br>Bei einem Fehler ertönt der Summer kontinuierlich.<br>Bei einer Warnung ertönt der Summer intermittierend (Weitere Informationen<br>finden Sie im Kapitel "Warncode-Tabelle"). |                                                                                                    |  |

### 5.2 LCD-Anzeigesymbole

![](_page_12_Picture_3.jpeg)

| Symbol                                                                                                    | Funktionsbeschreibung                                                                                       |  |  |  |
|----------------------------------------------------------------------------------------------------|----------------------------------------------------------------------------------------------------|--|--|--|
| Eingangsquelleninformation                                                                                                    |                                                                                                    |  |  |  |
| PV AC BAT TEMP<br>L1<br>L2<br>L3<br>L3<br>L3<br>L3<br>L3<br>L3<br>L3<br>L3<br>L3<br>L3<br>L3<br>L3<br>L4<br>L4<br>L4<br>L4<br>L4<br>L4<br>L4<br>L4<br>L4<br>L4<br>L4<br>L4<br>L4 | Zeigt Eingangsspannung, Eingangsfrequenz, PV-Spannung, PV-Leistung,<br>Batteriespannung und Ladestrom an.   |  |  |  |
| Konfigurationsprogramm u                                                                                                    | nd Fehlerinformation                                                                                        |  |  |  |
|                                                                                                    | Zeigt die Warn- und Fehlercodes an.                                                                         |  |  |  |
|                                                                                                    | Warnung: 🛛 🖁 🗗 🛆 blinkt mit Warncode.                                                                       |  |  |  |
|                                                                                                    | Fehler:                                                                                                    |  |  |  |
| Ausgangsinformation                                                                                                    |                                                                                                    |  |  |  |
| OUTPUTBATBMS<br>L1<br>L2<br>L3<br>L3<br>L3<br>L3<br>L3<br>L3<br>L3<br>L3<br>L3<br>L3<br>L3<br>L3<br>L3                                                                           | Zeigt Ausgangsspannung, Ausgangsfrequenz, Lastprozentsatz,<br>Last in VA, Last in Watt und Entladestrom an. |  |  |  |
| Batterieinformation                                                                                                    |                                                                                                    |  |  |  |
|                                                                                                    | Zeigt den Batteriestand in 0-24%, 25-49%, 50-74% und 75-100% an.                                            |  |  |  |
|                                                                                                    | Zeigt den Lithium-Batterietyp an.                                                                           |  |  |  |
| BMS                                                                                                    | Zeigt an, dass die Kommunikation zwischen Wechselrichter und<br>Batterie hergestellt ist.                   |  |  |  |
| Betriebsmodus-Informatio                                                                                                    | n                                                                                                    |  |  |  |
| 教教                                                                                                    | Zeigt die Versorgungsleistung an.                                                                           |  |  |  |
|                                                                                                    | Zeigt die Laststufe in 1-25%, 26-50%, 51-75% und 76-100% an.                                                |  |  |  |
|                                                                                                    | Zeigt die PV-Module an.                                                                                     |  |  |  |

21

|                        | Zeigt an, dass PV MPPT arbeitet.                                                        |  |
|------------------------|-----------------------------------------------------------------------------------------|--|
| METER                  | Zeigt an, dass die Kommunikation zwischen Wechselrichter und Zähler<br>hergestellt ist. |  |
| Stummschaltungsbetrieb |                                                                                         |  |
|                        | Zeigt an, dass der Geräuschalarm deaktiviert ist.                                       |  |

# 5. 3 Grundinformationsseite

Die Basisinformationen werden durch Drücken der "Hoch"- oder "Runter"-Taste umgeschaltet. Die wählbaren Informationen werden in der folgenden Reihenfolge umgeschaltet:

![](_page_12_Picture_8.jpeg)

22

![](_page_13_Figure_2.jpeg)

# 6. Arbeitsmodus

#### **Allgemeiner Modus**

In diesem Modus ist die Prioritätsreihenfolge der Lastversorgung Solar>Batterie>Netz. Die Prioritätsreihenfolge der Nutzung von Solarenergie ist Last>Batterie>Netz. Und nur Solar kann die Batterie laden.

Beispiel1: PV<Last. PV und Batterie werden gleichzeitig laden. Wenn PV+Batterie nicht genügend Leistung für die Last bereitstellen können, wird die restliche Energie vom Netz bereitgestellt.

![](_page_13_Figure_7.jpeg)

Beispiel2: Last<PV<Last+Batterie, PV versorgt zuerst die Last und die verbleibende Energie lädt die Batterie.

![](_page_13_Figure_9.jpeg)

Beispiel3: PV>Last+Batterie, PV versorgt zuerst die Last, dann die Batterie und die verbleibende Energie wird ins Netz eingespeist.

Priorität der Energieverteilung: Last>Batterie>Netz

![](_page_13_Figure_12.jpeg)

#### **Backup-Modus**

Die Prioritätsreihenfolge der Nutzung von Solarenergie ist Batterie>Last>Netz. Die Prioritätsreihenfolge der Lastversorgung ist Solar>Netz>Batterie.

Beispiel1: PV<Last, PV lädt zuerst die Batterie und die restliche für die Last benötigte Energie wird vom Netz bereitgestellt.

![](_page_13_Picture_16.jpeg)

### Hybrid-Solarwechselrichter

Beispiel2: Last<PV<Last+BAT, PV lädt zuerst die Batterie und die restliche für die Last benötigte Energie wird vom Netz bereitgestellt.

![](_page_14_Figure_3.jpeg)

Beispiel3: PV>Last+BAT, PV versorgt zuerst die Batterie, dann die Last und die verbleibende Energie wird ins Netz eingespeist.

Energienutzungspriorität: Batterie>Last>Netz

![](_page_14_Figure_6.jpeg)

#### Öko-Modus

Während der Ladeprioritätszeit wird die Last zuerst mit Netzstrom versorgt. Wenn nach dem Laden der Batterie überschüssige Solarenergie vorhanden ist, wird die überschüssige Solarenergie zusammen mit dem Netzstrom die Last übernehmen.

Während der Entladeprioritätszeit ist die Prioritätsreihenfolge der Lastversorgungsquelle Solar>Batterie>Netz. Wenn nach der Last überschüssige Solarenergie vorhanden ist, wird die Batterie geladen und dann Strom ins Netz eingespeist.

Im Lademodus:

Beispiel1: PV<BAT, PV+Netz lädt die Batterie und das Netz wird die Last versorgen.

![](_page_14_Figure_12.jpeg)

Beispiel2: BAT<PV<BAT+Last, PV lädt zuerst die Batterie und PV+Netz wird die Last versorgen.

![](_page_14_Figure_14.jpeg)

Beispiel3: PV>Last+Batterie, PV versorgt die Last und die Batterie und die verbleibende Energie wird ins Netz eingespeist.

![](_page_14_Figure_16.jpeg)

Im Entlademodus: Beispiel1: PV<Last, PV+Batterie versorgen die Last, Batterie versorgt das Netz.

![](_page_14_Figure_18.jpeg)

Beispiel2: Last<PV<Last+Batterie, PV versorgt zuerst die Last, PV+Batterie werden das Netz versorgen.

![](_page_14_Figure_20.jpeg)

Beispiel3: PV>Last+Batterie, PV versorgt die Last und das Netz, und die verbleibende Energie wird die Batterie laden.

![](_page_14_Figure_22.jpeg)

#### Leistungsbegrenzungsfunktion

Die Funktion kann realisiert werden durch:

(1) Sicherstellen, dass die Verbindung und Kommunikation des Smart Meters gut ist.

(2) Die Exportleistungsbegrenzungsfünktion einschalten und die maximale Ausgangsleistung ins Netz in der App einstellen. Hinweis: Selbst wenn die Ausgangsleistungsbegrenzung auf 0W eingestellt ist, kann es immer noch eine Abweichung von maximal 100W geben, die ins Netz exportiert wird.

Null-Export zur Last: Der Hybrid-Wechselrichter wird die angeschlossene Backup-Last versorgen. Der Hybrid-Wechselrichter wird auch die Hauslast versorgen und durch die Funktion der Netzleistungsbegrenzung Strom ins Netz verkaufen. Smart Meter & CT-Verbindung ist nicht erforderlich.

Null-Export zu CT: Der Hybrid-Wechselrichter wird nicht nur die angeschlossene Backup-Last versorgen, sondern auch die angeschlossene Hauslast. Wenn PV-Leistung und Batterieleistung nicht ausreichen, wird Netzenergie als Ergänzung verwendet. In diesem Modus ist ein Meter & CT erforderlich. Die Installationsmethode des Meter & CT finden Sie in Kapitel 4.4 Smart Meter & CT-Verbindung.

Netzleistungsbegrenzung: die maximale Leistung, die ins Netz eingespeist wird.

## 7.Warncodetabelle

Bei einem Fehlerereignis blinkt die Fehler-LED. Gleichzeitig werden der Warncode und das Symbol  $\bigwedge$  auf dem LCD-Bildschirm angezeigt.

| Warncode | Warninformation                                                                   | Akustischer Alarm             | Fehlerbehebung                                                                                                    |
|----------|-----------------------------------------------------------------------------------|-------------------------------|----------------------------------------------------------------------------------------------------|
| 07       | Niedriger Batteriestand                                                           |                               | Die Batteriespannung ist zu niedrig,<br>sie sollte geladen werden.                                                  |
| 09       | Überlast                                                                          | Piepst zweimal pro<br>Sekunde | Reduzieren Sie die Lasten.                                                                                          |
| 51       | BMS erlaubt dem<br>Wechselrichter nicht, die<br>Batterie zu entladen.             |                               | Der Wechselrichter wird die<br>Batterie automatisch nicht mehr<br>entladen                                          |
| 52       | BMS verlangt vom<br>Wechselrichter, die<br>Batterie zu laden.                     |                               | Der Wechselrichter wird die Batterie<br>automatisch laden.                                                          |
| 60       | Die Firmware-Version des<br>BMS stimmt nicht überein.                             |                               | Aktualisieren Sie die Firmware des<br>BMS.                                                                          |
| 91       | Die Anzahl der in Reihe<br>geschalteten Batteriepacks<br>wurde nicht eingestellt. |                               | Bitte stellen Sie es entsprechend<br>der Anzahl der vom Wechselrichter<br>verwendeten Batteriepacks korrekt<br>ein. |

# 8.Fehlerbehebung

Dieses Kapitel beschreibt den Fehlalarm und den Fehlercode zur schnellen Fehlerbehebung. Tabelle 8-1 Fehlercode

| Fehlercode | Fehlerinformation                       | Fehlerbehebung                                                                                            |
|------------|-----------------------------------------|----------------------------------------------------------------------------------------------------|
| 01         | PV-Spannung ist zu hoch                 | Reduzieren Sie die Anzahl der in Reihe geschalteten<br>PV-Module.                                         |
| 02         | Überstrom am<br>PV-Anschluss            | Starten Sie das Gerät neu. Wenn der Fehler erneut<br>auftritt, bringen Sie es bitte zum Reparaturzentrum. |
| 04         | Kurzschluss am<br>PV-Anschluss          | Überprüfen Sie, ob die Verkabelung gut verbunden ist.                                                     |
| 07         | Batteriespannung ist zu<br>hoch         | Überprüfen Sie, ob Spezifikation und Menge der<br>Batterien den Anforderungen entsprechen.                |
| 08         | Überstrom an der<br>Batterie            | Starten Sie das Gerät neu. Wenn der Fehler erneut<br>auftritt, bringen Sie es bitte zum Reparaturzentrum. |
| 11         | Überstrom am Buckboost                  | Starten Sie das Gerät neu. Wenn der Fehler erneut<br>auftritt, bringen Sie es bitte zum Reparaturzentrum. |
| 13         | Buckboost-Softstart<br>fehlgeschlagen   | Starten Sie das Gerät neu. Wenn der Fehler erneut<br>auftritt, bringen Sie es bitte zum Reparaturzentrum. |
| 15         | Buckboost-Stromsensor<br>fehlgeschlagen | Starten Sie das Gerät neu. Wenn der Fehler erneut<br>auftritt, bringen Sie es bitte zum Reparaturzentrum. |

| 17 | Überlast-<br>Zeitüberschreitung                                     | Reduzieren Sie die angeschlossene Last, indem Sie<br>einige Geräte ausschalten.                                                                                    |
|----|---------------------------------------------------------------------|----------------------------------------------------------------------------------------------------|
| 18 | Der Ausgangsüberstrom<br>ist abnormal                               | Starten Sie das Gerät neu. Wenn der Fehler erneut<br>auftritt, bringen Sie es bitte zum Reparaturzentrum.                                                          |
| 19 | Ausgang kurzgeschlossen                                             | Überprüfen Sie, ob die Verkabelung gut verbunden ist<br>und entfernen Sie die abnormale Last.                                                                      |
| 21 | OP-Stromsensor<br>fehlgeschlagen                                    | Ausgangsstromsensor fehlgeschlagen                                                                                                    |
| 22 | Ausgangsspannung ist<br>zu niedrig                                  | Reduzieren Sie die angeschlossene Last.                                                                                                    |
| 23 | Ausgangsspannung ist<br>zu hoch                                     | Starten Sie das Gerät neu. Wenn der Fehler erneut<br>auftritt, bringen Sie es bitte zum Reparaturzentrum.                                                          |
| 24 | Überstrom oder<br>Überspannung von der<br>Software erkannt          | Starten Sie das Gerät neu. Wenn der Fehler erneut<br>auftritt, bringen Sie es bitte zum Reparaturzentrum.                                                          |
| 25 | Hardware erkennt<br>Überstrom am<br>Wechselrichteranschluss         | Starten Sie das Gerät neu. Wenn der Fehler erneut<br>auftritt, bringen Sie es bitte zum Reparaturzentrum.                                                          |
| 26 | Wechselrichter-Softstart<br>fehlgeschlagen                          | Interne Komponenten ausgefallen.<br>Starten Sie das Gerät neu. Wenn der Fehler erneut<br>auftritt, bringen Sie es bitte zum Reparaturzentrum.                      |
| 28 | Der DC-Anteil des<br>Wechselrichterstroms ist<br>abnormal           | Starten Sie das Gerät neu. Wenn der Fehler erneut<br>auftritt, bringen Sie es bitte zum Reparaturzentrum.                                                          |
| 29 | Wechselrichter-<br>Stromsensor<br>fehlgeschlagen                    | Starten Sie das Gerät neu. Wenn der Fehler erneut<br>auftritt, bringen Sie es bitte zum Reparaturzentrum.                                                          |
| 30 | Busspannung ist zu<br>niedrig                                       | Starten Sie das Gerät neu. Wenn der Fehler erneut<br>auftritt, bringen Sie es bitte zum Reparaturzentrum.                                                          |
| 31 | Busspannung ist zu hoch                                             | AC-Überspannung oder interne Komponenten ausgefallen.<br>Starten Sie das Gerät neu. Wenn der Fehler erneut auftritt,<br>bringen Sie es bitte zum Reparaturzentrum. |
| 32 | Busspannung<br>unausgeglichen                                       | Starten Sie das Gerät neu. Wenn der Fehler erneut auftritt,<br>bringen Sie es bitte zum Reparaturzentrum.                                                          |
| 33 | Bus-Softstart<br>fehlgeschlagen                                     | Interne Komponenten ausgefallen.<br>Starten Sie das Gerät neu. Wenn der Fehler erneut auftritt,<br>bringen Sie es bitte zum Reparaturzentrum.                      |
| 34 | Übertemperatur am<br>Kühlkörper                                     | Überprüfen Sie, ob die Umgebungstemperatur zu hoch ist.                                                                                                    |
| 35 | Die Innentemperatur ist zu<br>hoch                                  | Überprüfen Sie, ob die Umgebungstemperatur zu hoch ist.                                                                                                    |
| 38 | Fehler durch Leckstrom                                              | Starten Sie das Gerät neu. Wenn der Fehler erneut auftritt,<br>bringen Sie es bitte zum Reparaturzentrum.                                                          |
| 39 | Leckstromsensor<br>fehlgeschlagen                                   | Starten Sie das Gerät neu. Wenn der Fehler erneut auftritt,<br>bringen Sie es bitte zum Reparaturzentrum.                                                          |
| 40 | Isolationswiderstand<br>gegen Erde des PV-Strangs<br>ist zu niedrig | Starten Sie das Gerät neu. Wenn der Fehler erneut auftritt,<br>bringen Sie es bitte zum Reparaturzentrum.                                                          |

| Δn  | h | а | n | a |  |
|-----|---|---|---|---|--|
| AII |   | đ |   | y |  |

| Modell                                             | T-REX-10KLP3G01             |
|----------------------------------------------------|-----------------------------|
| Batterieeingangsdaten                              |                             |
| Batteriespannungsbereich                           | 40V~60V                     |
| Max. Lade- und Entladestrom                        | 200A/200A                   |
| Max. Lade- und Entladeleistung                     | 10000W                      |
| Batterietyp                                        | Li-Ion / Blei-Säure         |
| DC-Eingangsdaten (PV-Seite)                        |                             |
| Max. empfohlene PV-Leistung                        | 13000W                      |
| Max. PV-Spannung                                   | 900V                        |
| Startspannung                                      | 180V                        |
| PV-Spannungsbereich                                | 160V~900V                   |
| MPPT-Spannungsbereich                              | 200V~850V                   |
| MPPT-Spannungsbereich für<br>Volllast              | 450V-850V                   |
| Nennspannung                                       | 720V                        |
| Max. Eingangsstrom                                 | 15A/15A                     |
| Max. Kurzschlussstrom                              | 18A/18A                     |
| Anzahl der MPP-Tracker/<br>Strings pro MPP-Tracker | 2/1                         |
| Netzdaten                                          |                             |
| Nenn-Eingangsspannung                              | L1/L2/L3/N/PE, 230/400Vac   |
| Eingangsspannungsbereich                           | 184~264.5Vac*               |
| Nennnetzfrequenz                                   | 50/60Hz*                    |
| Max. Eingangsstrom                                 | 30A                         |
| Max. Ladestrom                                     | 200A                        |
| Max. AC-Ausgangsleistung                           | 10000W                      |
| AC-Ausgangsnennstrom                               | 14.5A                       |
| Max. Ausgangsstrom                                 | 18A                         |
| Max. kontinuierliche<br>AC-Durchleitung            | 30A                         |
| Leistungsfaktor                                    | >0.99                       |
| Verschiebungsleistungsfaktor                       | 0,8 voreilend0,8 nacheilend |
| THDI                                               | <3%                         |
| AC-Ausgangsdaten (Backup)                          |                             |
| Nennausgangsleistung                               | 10000VA/10000W              |
| Max. Ausgangsstrom                                 | 30A                         |
| Nenn-AC-Ausgangsspannung                           | L1/L2/L3/N/PE, 230/400Vac   |
| Nenn-AC-Ausgangsfrequenz                           | 50/60Hz                     |
|                                                    |                             |

| 41 | Erdungsfehler                                                        | <ol> <li>Bestätigen Sie die korrekte Erdung.</li> <li>Starten Sie das Gerät neu, und wenn der Fehler erneut<br/>auftritt, geben Sie es bitte an das Reparaturzentrum zurück.</li> </ol>                                                                                                    |
|----|----------------------------------------------------------------------|----------------------------------------------------------------------------------------------------|
| 42 | Relaisprüfungsfehler                                                 | Starten Sie das Gerät neu, und wenn der Fehler erneut<br>auftritt, geben Sie es bitte an das Reparaturzentrum zurück.                                                                                                    |
| 43 | CAN-Datenverlust                                                     | 1. Überprüfen Sie, ob die Kommunikationskabel gut                                                                                                    |
| 44 | Host-Datenverlust                                                    | 2.Wenn das Problem weiterhin besteht, kontaktieren Sie<br>bitte Ihren Installateur.                                                                                                    |
| 45 | Synchronisationsdatenverlust                                         |                                                                                                    |
| 46 | Die Firmware-Versionen<br>der Wechselrichter sind<br>nicht identisch | <ol> <li>Aktualisieren Sie alle Wechselrichter-Firmware auf<br/>dieselbe Version.</li> <li>Überprüfen Sie die Version jedes Wechselrichters über die<br/>LCD-Einstellung und stellen Sie sicher, dass die CPU-Versionen<br/>gleich sind. Wenn nicht, kontaktieren Sie bitte Ihren<br/>Installateur, um die Firmware zur Aktualisierung bereitzustellen.</li> <li>Wenn das Problem nach dem Update weiterhin besteht,<br/>kontaktieren Sie bitte Ihren Installateur.</li> </ol> |
| 47 | Die Wechselrichter-<br>Einstellungen sind<br>inkonsistent            | <ol> <li>Über die LCD-Steuertaste am Wechselrichter werden<br/>die Parameter der Maschine auf dieselben Werte wie bei den<br/>anderen Maschinen eingestellt.</li> <li>Wenn das Problem weiterhin besteht, wenden Sie sich an<br/>den Kundendienst.</li> </ol>                                                                                                    |
| 48 | Parallelinstallation ist abnormal                                    | Wenden Sie sich an den Kundendienst für technische<br>Installationsanweisungen.                                                                                                    |
| 49 | Parallele Negative<br>Leistungsprotektion                            | Starten Sie das Gerät neu, und wenn der Fehler erneut<br>auftritt, geben Sie es bitte an das Reparaturzentrum zurück.                                                                                                    |
| 50 | EEPROM-Fehler                                                        | Starten Sie das Gerät neu, und wenn der Fehler erneut<br>auftritt, geben Sie es bitte an das Reparaturzentrum zurück.                                                                                                    |
| 51 | DSP1-Kommunikationsfehler                                            | Starten Sie das Gerät neu, und wenn der Fehler erneut<br>auftritt, geben Sie es bitte an das Reparaturzentrum zurück.                                                                                                    |
| 52 | DSP2-Kommunikationsfehler                                            | Starten Sie das Gerät neu, und wenn der Fehler erneut<br>auftritt, geben Sie es bitte an das Reparaturzentrum zurück.                                                                                                    |
| 87 | Batteriezuführungskreisfehler                                        | Starten Sie das Gerät neu, und wenn der Fehler erneut<br>auftritt, geben Sie es bitte an das Reparaturzentrum zurück.                                                                                                    |
| 91 | Die Anzahl der<br>Batteriepacks in Serie ist<br>nicht eingestellt    | Bitte stellen Sie es korrekt gemäß der Anzahl der vom<br>Wechselrichter verwendeten Batteriepacks ein.                                                                                                    |

| Effizienz                                                      |                                                                    |  |  |
|----------------------------------------------------------------|--------------------------------------------------------------------|--|--|
| Maximale Effizienz                                             | 97.6%                                                              |  |  |
| Euro-Effizienz                                                 | 97.0%                                                              |  |  |
| MPPT-Effizienz                                                 | 99.9%                                                              |  |  |
| Schutz                                                         |                                                                    |  |  |
| Überstromschutz am Ausgang                                     | Integriert                                                         |  |  |
| Überleistungsschutz am Ausgang                                 | Integriert                                                         |  |  |
| Kurzschlussschutz am Ausgang                                   | Integriert                                                         |  |  |
| Inselbildungsschutz                                            | Integriert                                                         |  |  |
| Fehlerstromschutz (GFCI)                                       | Integriert                                                         |  |  |
| Isolationswiderstandserkennung                                 | Integriert                                                         |  |  |
| Allgemeine Daten                                               |                                                                    |  |  |
| Betriebstemperaturbereich                                      | <ul> <li>25°C~60°C, &gt;45°C Leistungsreduzierung</li> </ul>       |  |  |
| Schutzgrad                                                     | IP65                                                               |  |  |
| Relative Luftfeuchtigkeit                                      | 100%                                                               |  |  |
| Kühlkonzept                                                    | Intelligente Kühlung                                               |  |  |
| Höhe                                                           | 2000m                                                              |  |  |
| Kommunikation                                                  | RS232/RS485                                                        |  |  |
| BMS-Kommunikation                                              | CAN/RS485                                                          |  |  |
| Überwachungsmodul                                              | WiFi/GPRS                                                          |  |  |
| Anzeige                                                        | LCD+LED                                                            |  |  |
| Installationsstil                                              | Wandmontage                                                        |  |  |
| Garantie[1]                                                    | 10 Jahre                                                           |  |  |
| Netzregulierung                                                | VDE-AR-N 4105; G99/1; EN50549-1; CEI 0-21; AS 4777.2; NRS 097-2-1; |  |  |
| Sicherheitsvorschriften                                        | IEC 62109-1/2 , IEC 62040-1                                        |  |  |
| EMV                                                            | EN61000-6-1, EN61000-6-3                                           |  |  |
| Nettogewicht                                                   | 38.9KG                                                             |  |  |
| Bruttogewicht                                                  | 47.1KG                                                             |  |  |
| Produktabmessungen                                             | 655*475*266MM                                                      |  |  |
| Verpackungsabmessungen                                         | 792*597*351MM                                                      |  |  |
| [1] Bedingungen gelten, siehe FelicityESS-Garantiebedingungen. |                                                                    |  |  |

### Hybrid-Solarwechselrichter

\* Nach lokalen Netzanschlussstandards

Unterstützt WiFi für mobile Überwachung.Max. Lade-/Entladestrom von 200A

AC-Kopplung zur Nachrüstung bestehender SolarsystemeUnterstützt die Speicherung von Energie aus Dieselgeneratoren

Merkmale: